## Sac conçu avec Cricut

fiche créative n° 2780

Degré de difficulté : Avancés 🥑 🖉 🥒

Durée de réalisation : 1 heure 30 minutes

Devenez un designer textile et créez vous-même un sac stylé pour l'été. Avec les produits Cricut et notre modèle d'image gratuit, c'est très facile à réaliser. La Cricut Maker découpe les motifs avec précision et le film autocollant vous permet de créer facilement votre sac. Votre pièce unique attirera l'attention !

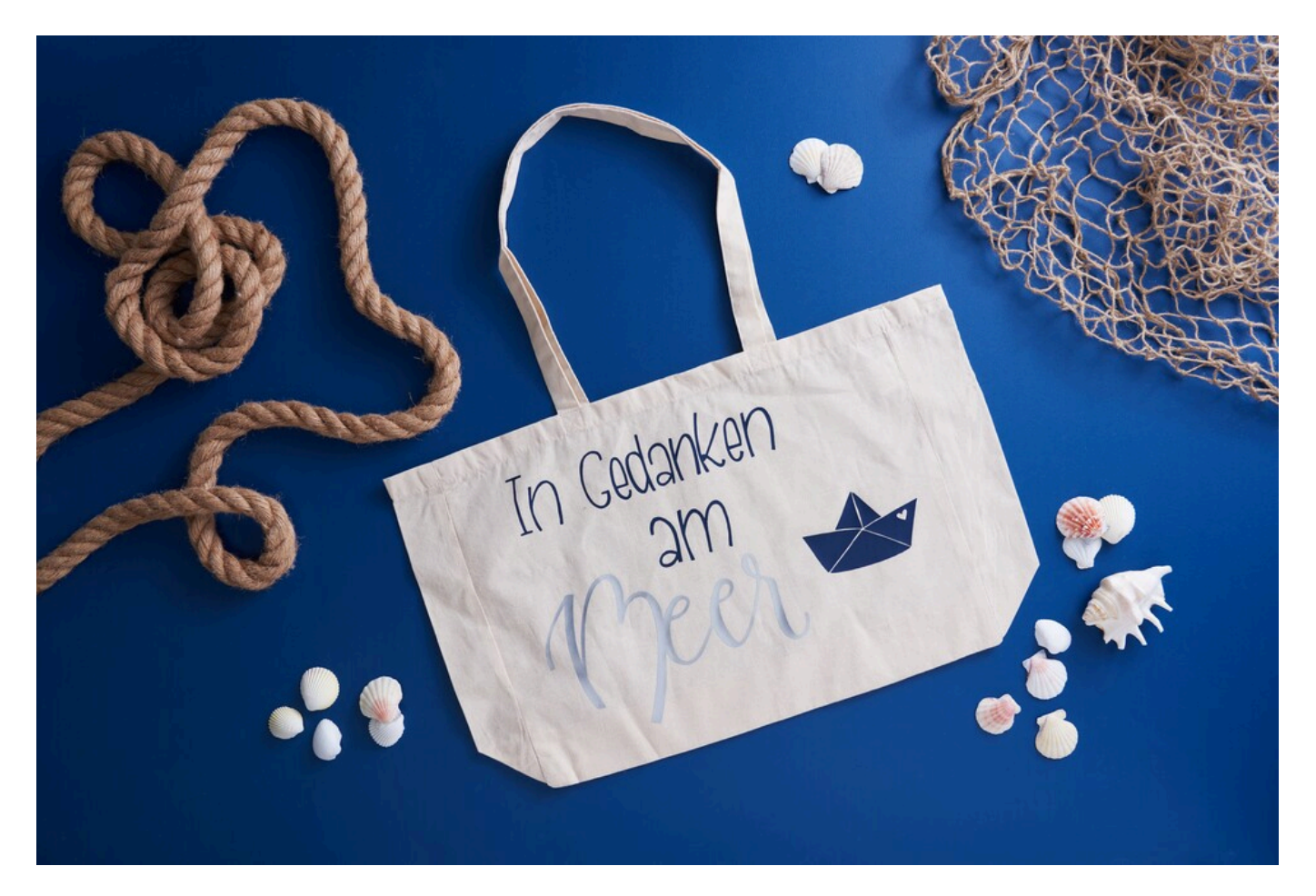

## Voici comment concevoir le sac :

Les instructions suivantes se réfèrent à l'utilisation d'un PC avec système d'exploitation Windows. Sur les appareils mobiles et autres systèmes d'exploitation, la disposition des boutons peut varier. Les désignations restent les mêmes.

Insérer le fichier et le détourer

- 1. Pour commencer, veuillez télécharger notre fichier JPEG.
- 2. Ouvrez l'application Cricut Design Space.
- 3. Cliquez en haut à gauche sur les trois lignes horizontales et allez sur "Espace de travail". Vous voyez maintenant le tapis de travail sur votre écran.

- 4. cliquez à gauche sur "Télécharger". Ici, allez sur "Télécharger l'image" et ensuite sur "Parcourir". Ouvrez le fichier VBS JPEG.
- 5. Sous "Choisir le type d'image", cliquez sur "Complexe" (pour dégager les motifs), puis sur "Suivant" en bas à droite.
- 6. Cliquez sur "Appliquer et continuer "Sous "Sélectionner le type de téléchargement", cliquez sur "Découper l'image" et en bas à droite sur "Télécharger "
- 7. Allez maintenant sous "Dernier téléchargement" sur votre fichier et cliquez ensuite en bas à droite sur "Ajouter au canevas "
- 8. Vous avez maintenant le fichier avec les motifs dégagés sur l'espace de travail.
- 9. Cliquez maintenant sur "Fabriquer" (en haut à droite) et procédez comme suit:
- Sélectionnez le chargement par tapis et cliquez sur la taille de tapis correspondante.
- Dans la vue suivante, le motif doit encore être reflété. Cette étape est absolument nécessaire pour les projets qui seront repassés.
- En cliquant sur "suivant", vous accédez à la sélection du matériel. Sélectionnez ici "Feuille à repasser".
- Suivez ensuite les instructions de l'application et tracez ainsi les motifs.

Maintenant, échenillez les motifs tracés, placez-les sur le sac et transférez-les avec une presse à transfert ou un fer à repasser.

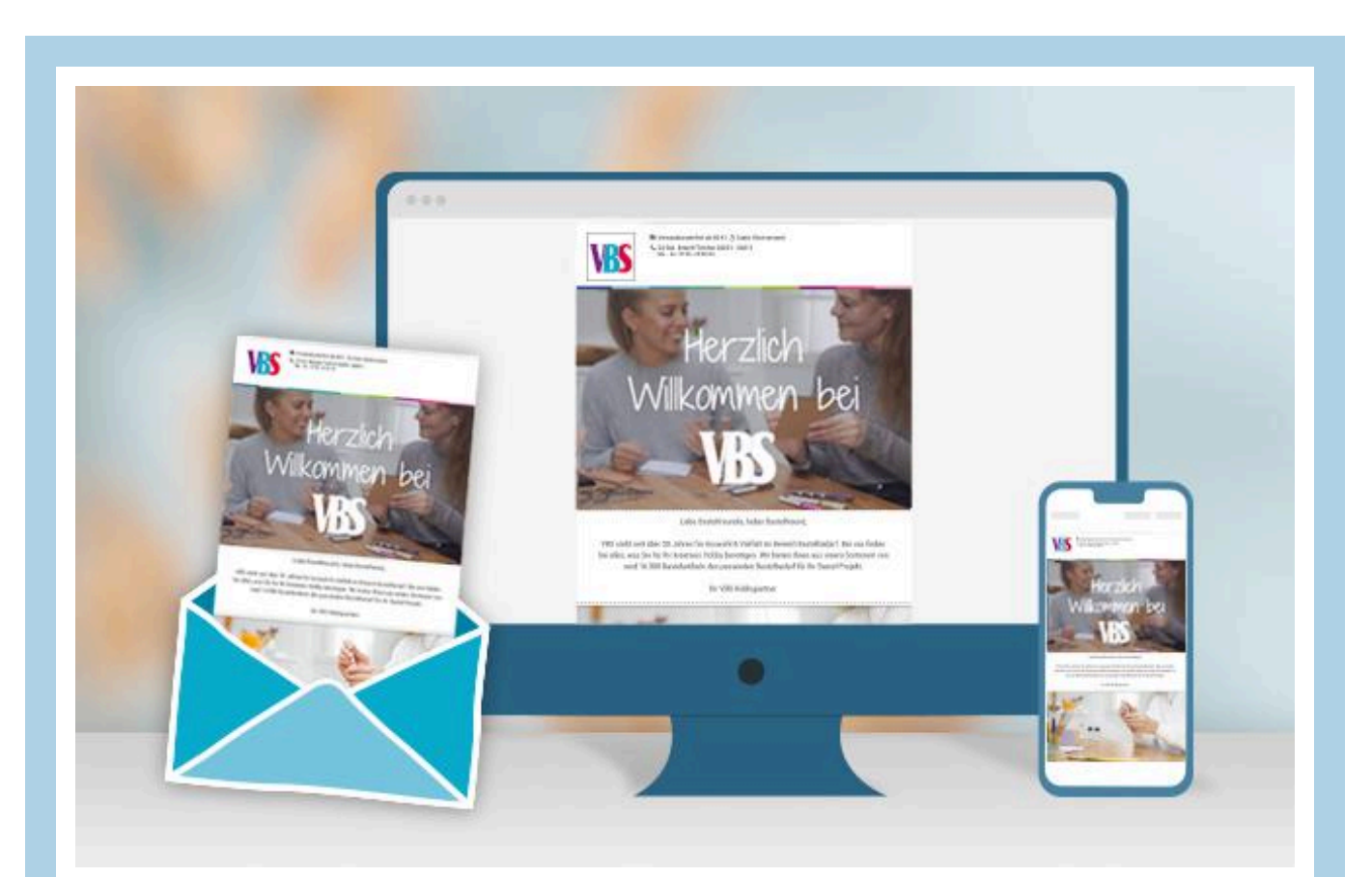

## **Nouvelles instructions**

Chaque semaine directement dans ta boîte aux lettres

## Liste d'articles :

| Réf.      | Artikelname                                             | Quantité |
|-----------|---------------------------------------------------------|----------|
| 17890     | Sac en coton « Shopper »                                | 1        |
| 338561-11 | Flex thermocollant Premium, A4Bleu marine               | 1        |
| 338561-07 | Flex thermocollant Premium, A4Argent métallisé          | 1        |
| 19024     | Cricut Maker 3<br>(malheureusement épuisé)              | 1        |
| 19056     | Tapis de découpe Cricut « StandardGrip » 30,5 x 30,5 cm | 1        |
| 19125     | Set d'outils Cricut « Basic Tools »                     | 1        |
| 719810    | EasyPress 3                                             | 1        |
| 18883     | Tapis EasyPress 12" x 12"40 x 50 cm                     | 1        |